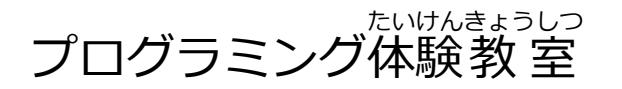

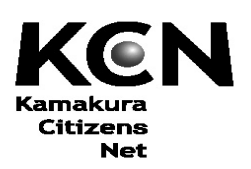

Scratch(スクラッチ)を始めよう!

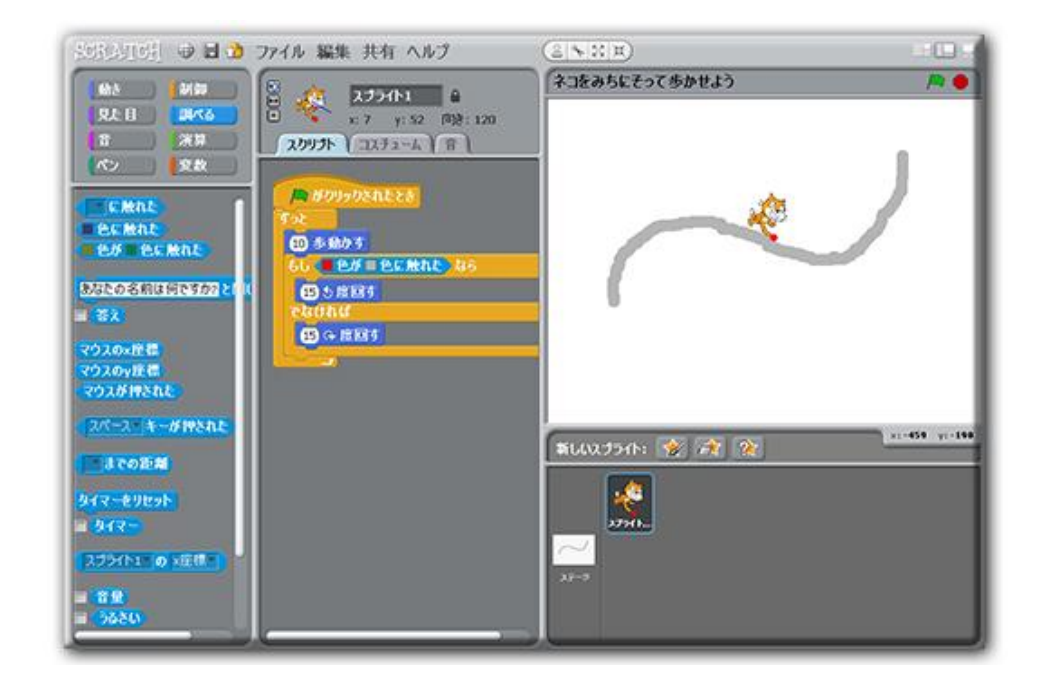

#### <sup>きょう さぎょう</sup> «今日の作業»

- Scratch を起動しよう
  ネコを動かしてみよう
  ネコを鳴かせてみよう
  ネコを鳴かせてみよう
  行ったり来たり
  くりかえそう
  実行を開始しよう
  第名を変える
- 8. キーが押されたとき
  9. スプライトを追加しよう
  10. たいかを保存しよう
  11. ネコをみちにそって歩かせよう
  12. お家に帰ったら
  鎌倉シチズンネット

2016/01/23

Copyright© 2015-2016 Kamakura Citizens Net All rights reserved

# 1. Scratch(スクラッチ)を起動しよう

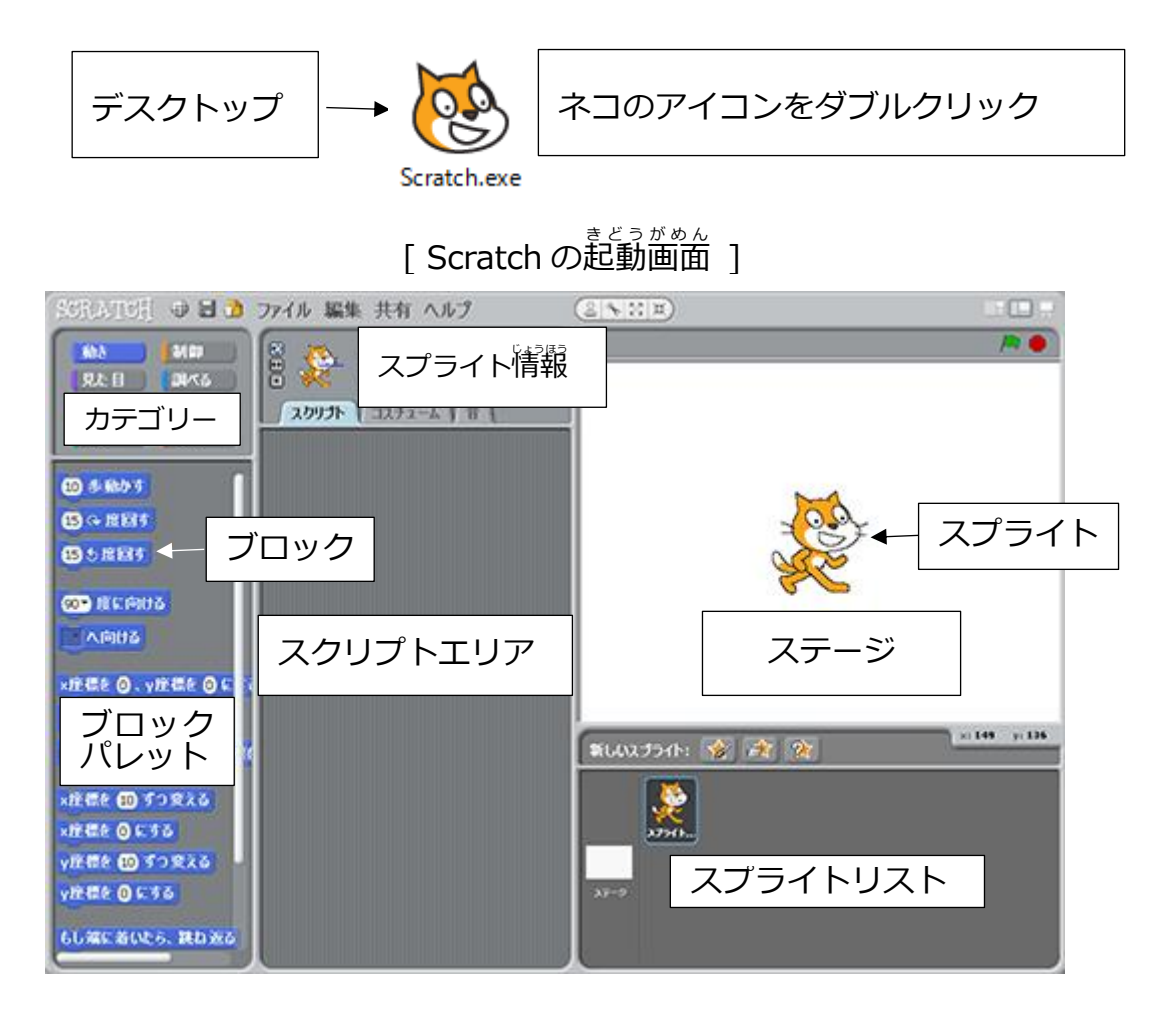

- Scratch ではキャラクターのことを「スプライト」、プログラムのことを 「スクリプト」、作品のことを「プロジェクト」と言うよ。
- 画面左上の「カテゴリー」でブロックの種類を選びます。ブロックの色 とカテゴリーの色が間じになっているよ。

#### <sup>っご</sup> 2.ネコを動かしてみよう

ネコをステージの上で動かしてみよう!

「10歩動かす」のブロックを画面の真ん中のスクリプトエリアにドラッグ します。

| SCRATCH 🕀 🖬 🕯                     | ) ファイル 編集 共有 ヘルプ                                                   |
|-----------------------------------|--------------------------------------------------------------------|
| 動き<br>見た日<br>調べる<br>音<br>パン<br>変数 | ● えプライト1 ●<br>★ スプライト1 ●<br>★ x: -75 y: 6 向き: 90<br>スクリプト コスチューム 音 |
| 10 歩動かす<br>15 (+ 度回す<br>15 (5 度回す | 10 歩動かす                                                            |

スクリプトエリアにドラッグした「10歩動かす」のブロックをクリックすると、ネコが動きます。

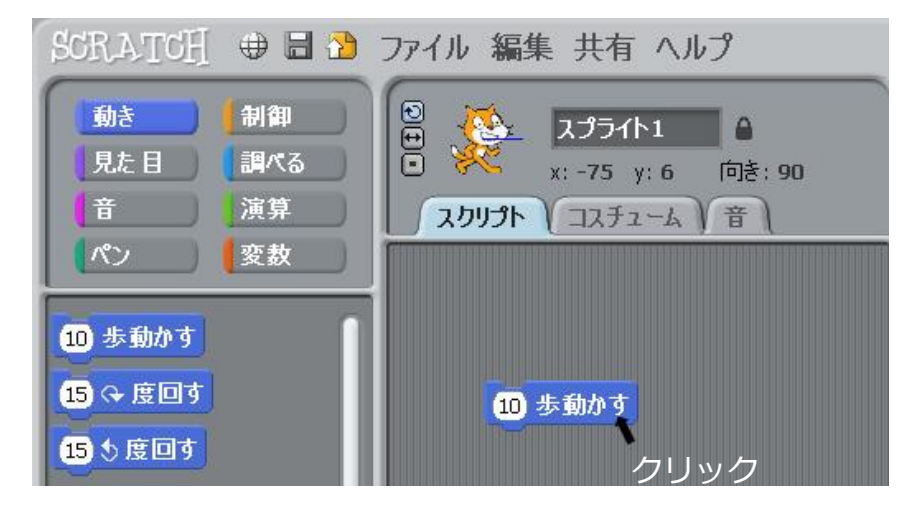

【れんしゅう】 ネコを 20歩動かすようにしよう。

【さんこう】ステージは横が 480歩、縦が 360歩になっています。

### 3.ネコを鳴かせてみよう

ネコを「ニャー」と導かせてみます。 画面左上のカテゴリの中の「音」を クリックして、「ニャーの音を鳴らす」のブロックをスクリプトエリアにド ラッグします。

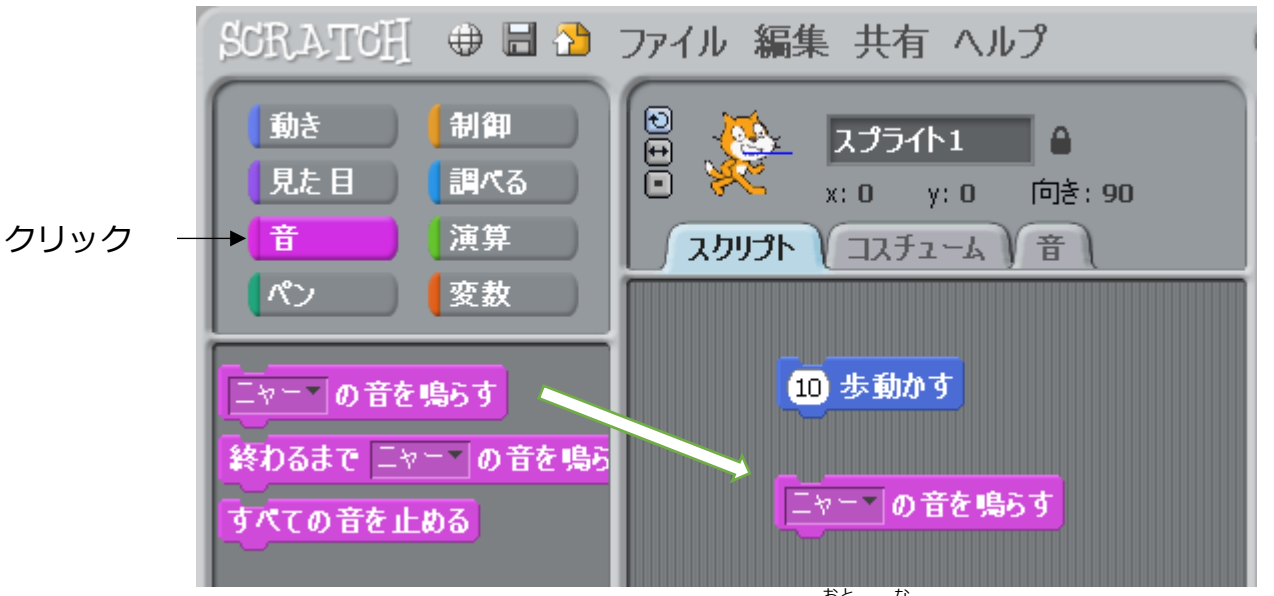

スクリプトエリアにドラッグした「ニャーの音を鳴らす」 のブロックをクリ ックしてみよう。ネコが「ニャー」と鳴いたかな?

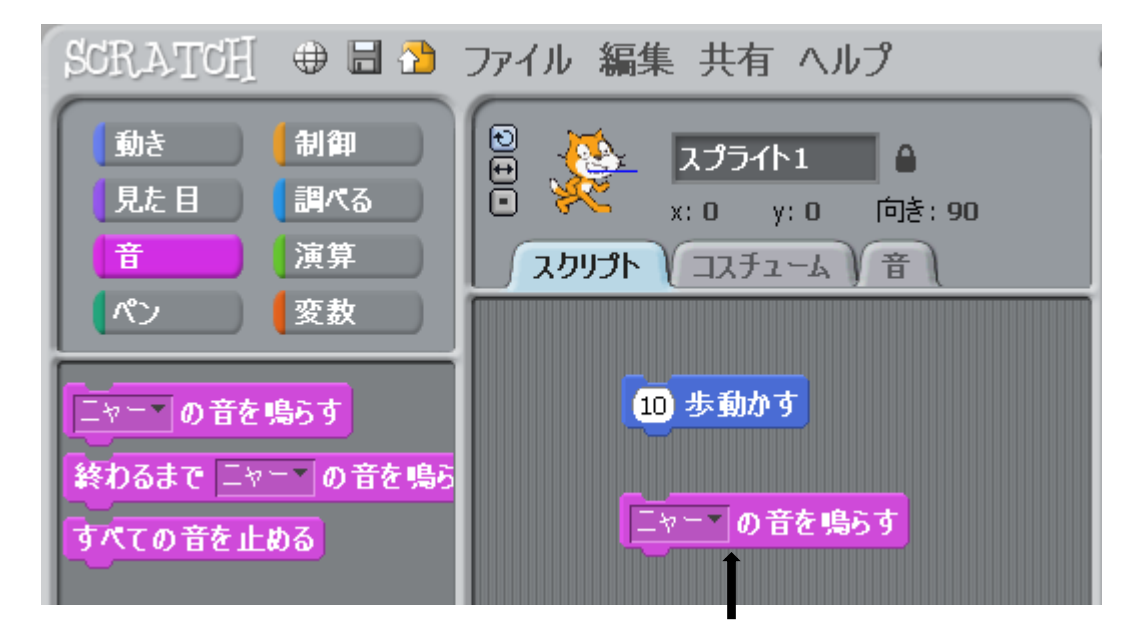

クリック

【れんしゅう】 ネコを「ワン」と鳴かせてみよう (菱だけど)。

これは少し難しいので説明するね。スクリプトエリアの上にある「著」の タブをクリックし、「読み込み」ボタンをクリックします(左りたの図)。そ うすると「著を読み込む」のウインドウが表示されます(右下の図)。

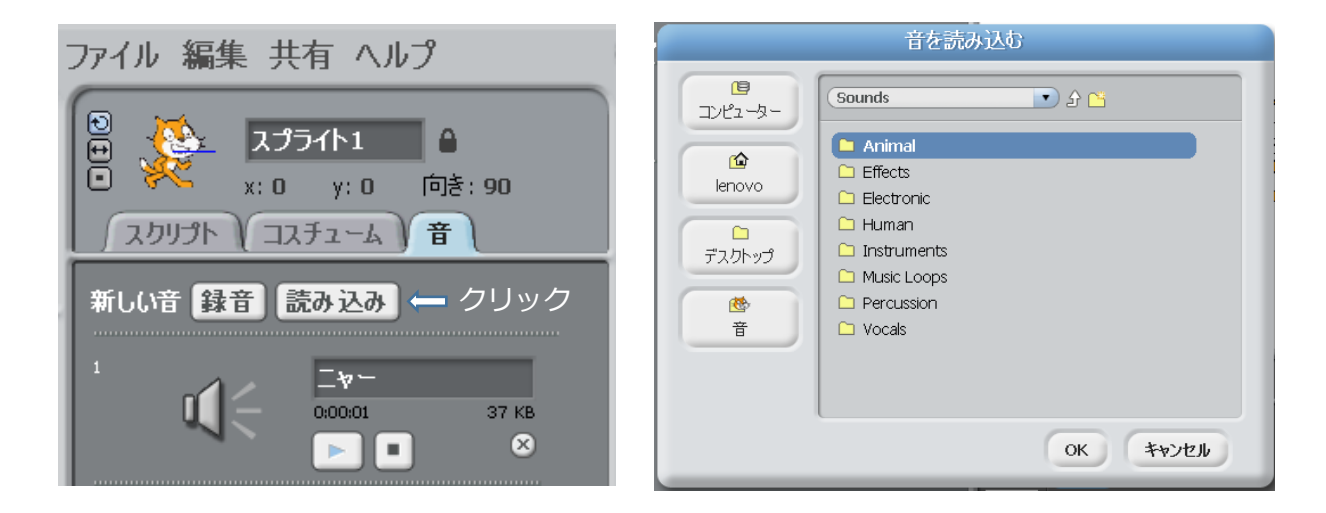

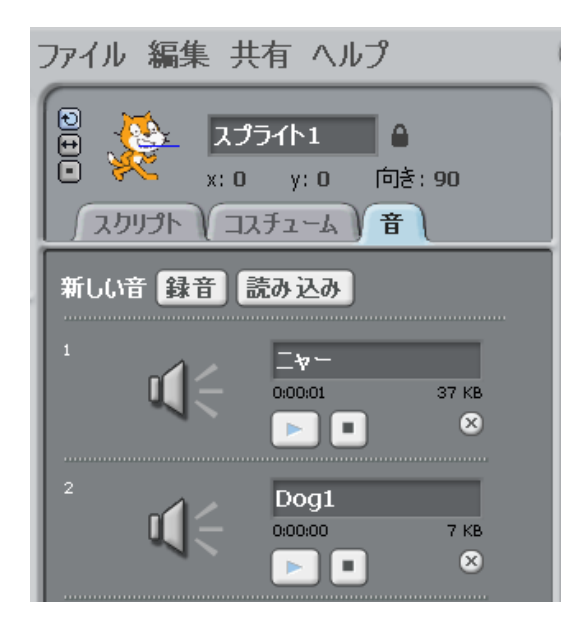

次に「スクリプト」のタブをクリックして、「ニャー▼」の右にある黒 三角(下向き)をクリックすると、 「ニャー」の下に「Dog1」が表示されるので、「Dog1」をクリックします。そうすると「Dog1 の音を鳴らす」というブロックに変わるので、 クリックするとネコが「ワン」と鳴くよ。

| ニヤー    | -9-  | らす |
|--------|------|----|
| in and | Deal |    |
|        | Dogi |    |
|        | 録音   |    |
|        |      | 1  |

Dog1 の音を鳴らす

### ☆続けて処理をする

ある処理(動作)に続けて他の処理(動作)をするときには、2つのブロックを結合します(くっつけます)。たとえばネコを10歩動かして、ニャーと鳴かせるときは次のようにします。

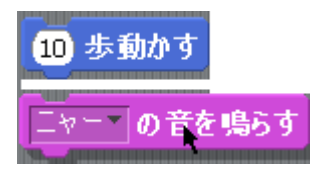

「10歩勤かす」のブロックか、「ニャーの音を鳴らす」のブロックをドラ ッグして遊づけると間に首線が表示されます。首線が表示されている状態 (上の図)でマウスボタンを離すと次のように2つのブロックは結合されま す。

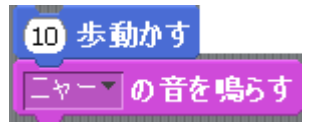

結合されたブロックのどちらかのブロックをクリックすると、2つのブロックは続けて処理され、ネコは10歩動いて続けてニャーと鳴くようになります。

続けて処理をすることは「順次処理」あるいは「逐次処理」とも呼ばれ、プログラムのいちばん基本的な制御のかたちです。

### 4. 行ったり素たり

もうひとつ「10歩動かす」のブロックを追加しま す。 歯面左上のカテゴリの中の「動き」をクリック します。「10歩動かす」のブロックをドラッグして 追加し、「10」の部分をクリックしてから、「-10」に 変えて Enter キーを押します。 結合されたブロック(スタックといいます) のどれかをクリックすると、ネコが行ったり素たりするよ。

あれ? ネコ動かないね!

これは「ニャーの著を導らす」ブロックと「-10歩勤かす」ブロックが同時に 実行されて、自には見えない速さで完の位置に戻ってくるので、動かないよ うに見えるんだよ。次のどちらかにすれば、ネコが行ったり来たりするよ。

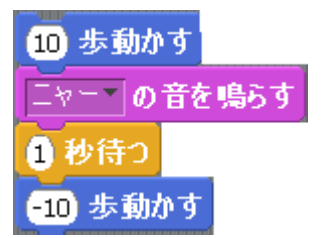

10 歩動かす 終わるまで ニャーマ の音を鳴らす -10 歩動かす

「1 秒待つ」は「「制御」のカテゴリ(黄色)の中、「終わるまでニャーの音を鳴らす」は「音」のカテゴリ(紫色)の中にあるよ。

【れんしゅう】20歩蓮んで、20歩莨るように変更してみよう。

### 5. くりかえそう

行ったり来たりを何回もくりかえすようにします。 画面左上のカテゴリの中の「制御」をクリックし「ずっと」ブロックをドラッグします。 スタック (ブロックが結合されたもの)の上でマウスを離します。そうすると、「ずっと」ブロックがほかのブロックを包み込むようになります。

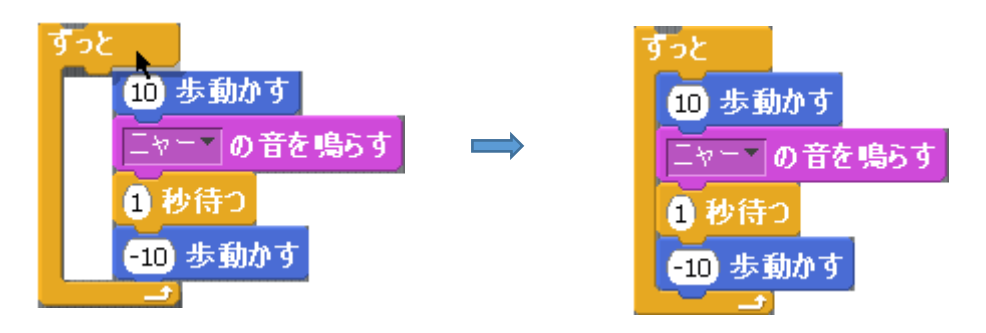

スタックのどこかをクリックすると、くりかえしがずっと実行されます。

あれ? またネコ動かないね!!

 $c_{\phi}^{2,c}$ 今度は「-10歩動かす」の次に「10歩動かす」が続けて実行されるため動 かないように見えるんだよ。「1 秒待つ」を最後に追加すれば大丈夫。

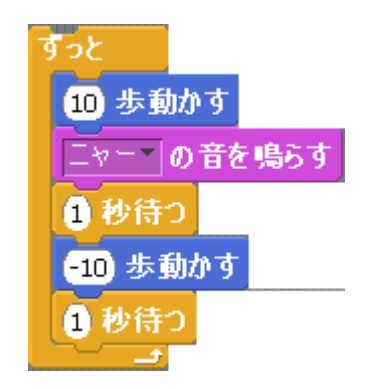

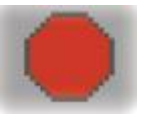

ょっこうや 実行を止めるときは画面右上の赤いボタンをおします。

【れんしゅう】「10回繰り返す」のブロックを使って 10回くりかえしてみよう

☆ブロックの編 集操作

1. ブロックの追加(結合) 上のブロックに下のブロックを追加するときは、上 のブロックにらい横線が表示されているときマウ スを離すと、ブロックが追加(結合)されます。 2. ブロックの挿入

2つのブロックの間にブロックを挿入するとき は、2つのブロックの間に白い横線が表示されて いるときにマウスを離します。

3. ブロックの削除

ブロックを削除するときは、ブロックを左側のブロ ックパレットにドラッグするか、ブロックの上でマ ウスを着クリックし、「削除」を選択します。まちが えて削除してしまっても大丈夫。 歯面の先頭の「フ ァイル」- 「削除の取り消し」で売に戻ります。

- 4. ブロックの複製 ブロックを複製するときは、ブロックの上でマウス を右クリックし、「複製」を選択します。
- 5. スタックの操作

結合された (積み重なった) ブロックのことをスタ ックといいます。スタックの先頭(いちばん上)で 削除を行うと、スタック全体が削除されます。ス タックの一部を削除することはできません。スタッ クから一部のブロックを切り離すときは、切り離し たい位置でマウスを下方にドラッグします。スタッ

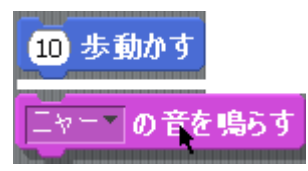

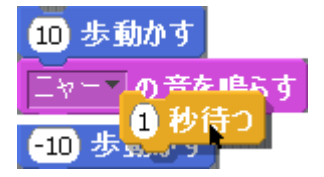

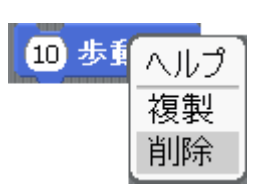

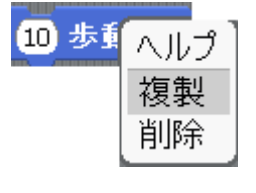

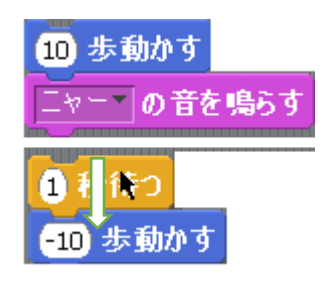

クの複製を行うと、マウスの位置以降のブロックが複製されます。

## 6.実行を開始しよう

がめんみぎうえ みどりいる はた 画面右上の緑色の旗をクリックされたとき、プログラムの実行を開始する ようにします。

| 体験教室 | / <b>* •</b> |
|------|--------------|
|      | · · ·        |

がめんひだりうえ 画面左上のカテゴリを「制御」にきりかえ、「緑の旗がクリックされたと き」のブロックをスタックの一番上に追加します。

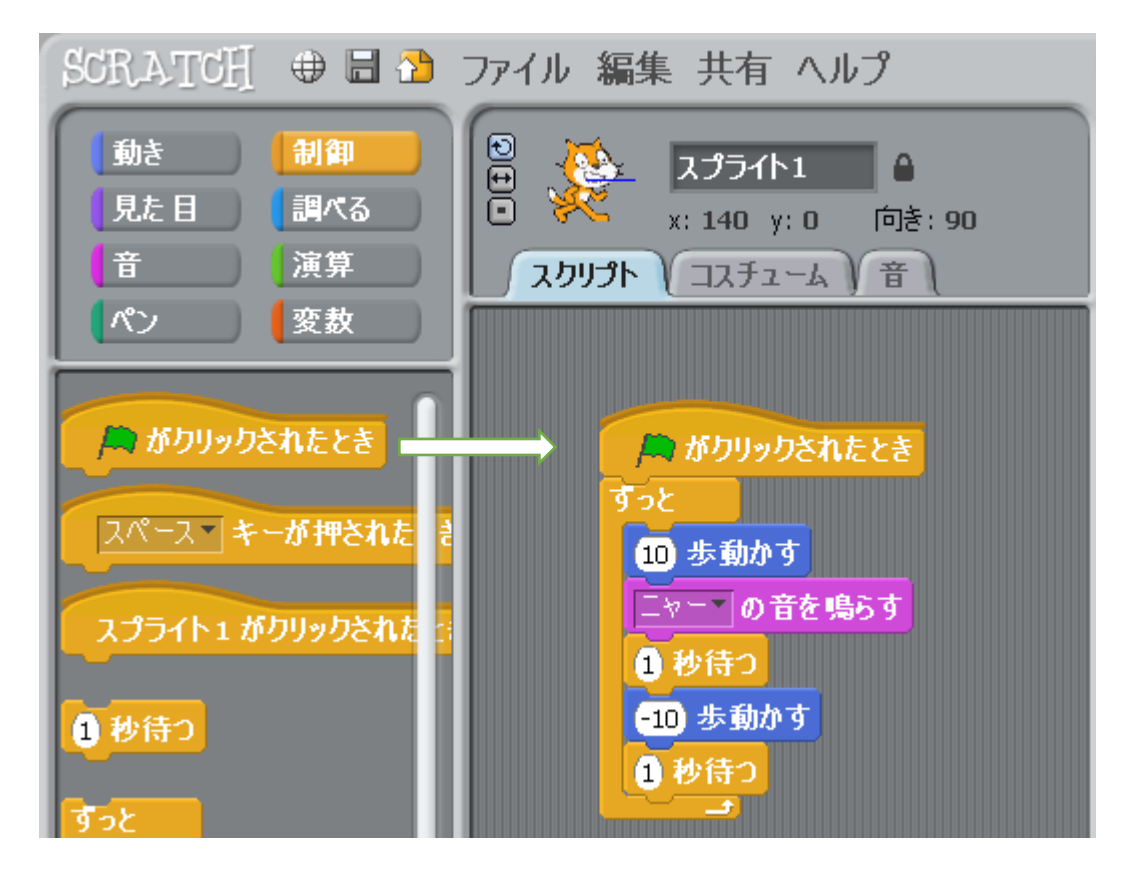

<u>がめんみぎうえ みどり</u> 画面右上の緑の旗をクリックするとネコが行ったり来たりを始めるかな?

#### <sup>いるか</sup> 7. 色を変えてみよう

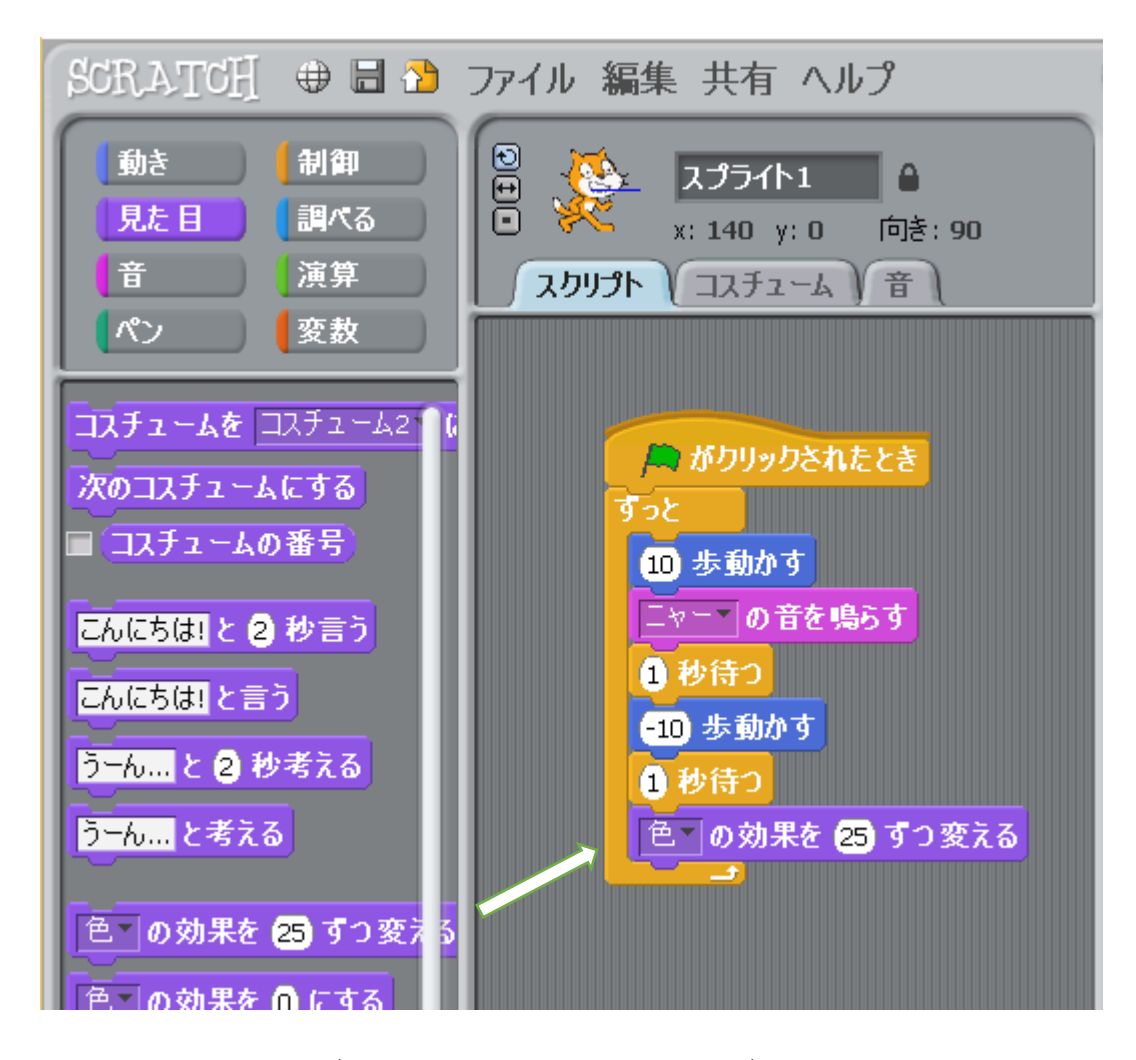

ネコが行ったり来たりするたびにネコの色が変わるかな?

【れんしゅう】 色の効果を 10 ずつ変えるようにしてみよう。

8.キーが押されたとき

スペースキー(空白キー)が押されたとき、ネコの色が変わるように変更 します。

- カテゴリを「罰御」に変えて、「スペースキーが押されたとき」のブロックをスクリプトエリアにドラッグします。
- 「色の効果を25ずつ変える」のブロックを移動して、「スペースキーが 押されたとき」のブロックに追加します。

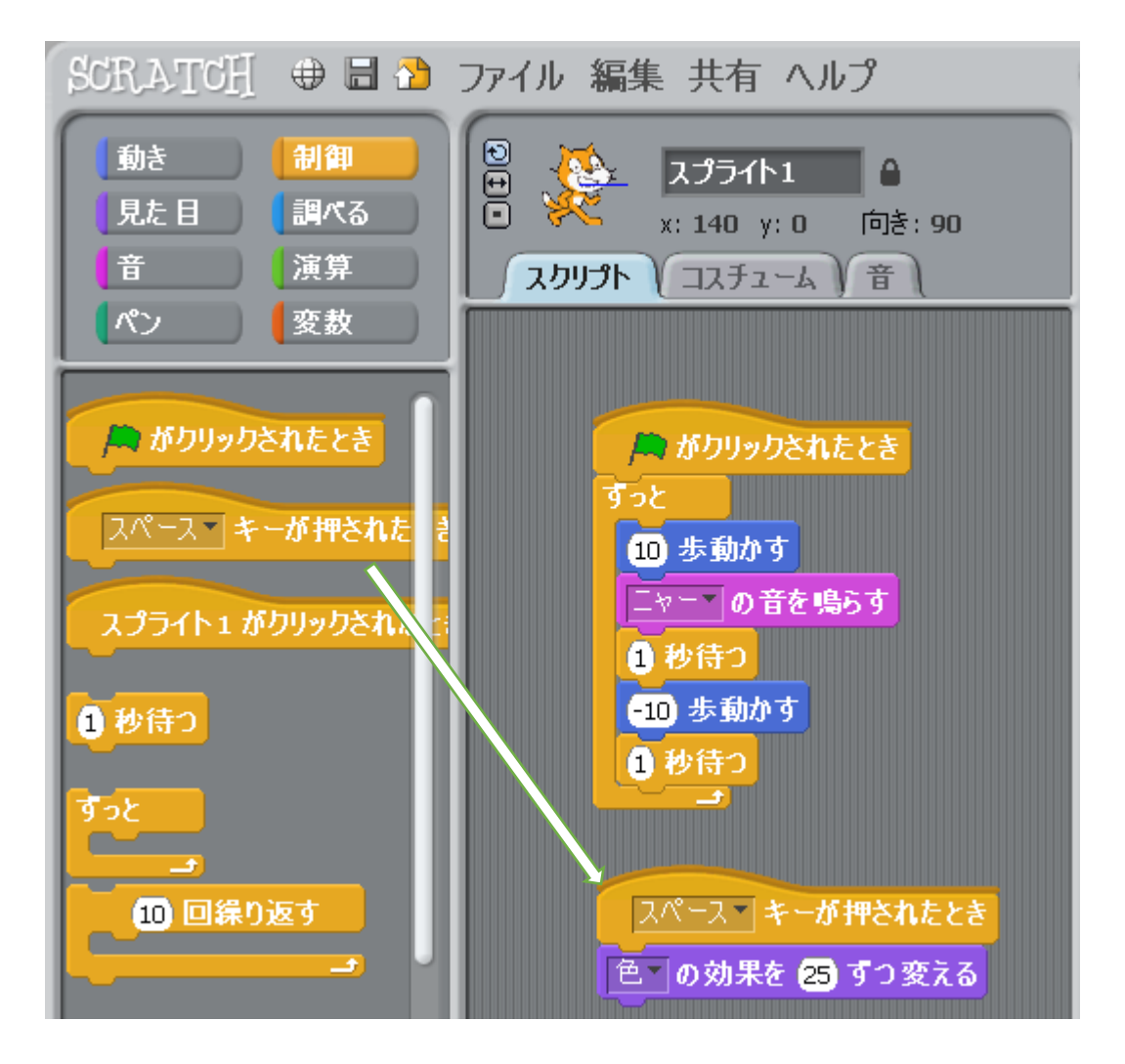

るこの「読をクリックしてから、スペースキー(半角)を押してみてね! 【れんしゅう】スペースキーの代わりに、上矢印「↑」キーを使おう。

# 9. スプライトを追加しよう

いままでスプライト (キャラクター) はネコしかいなかったけど、ジョディ (Jodi) というお姉さんを追加してみよう。スプライトを追加するときは があんがぎした 面面右下のスプライトリストの上にある「新りいスプライト」のアイコン を使います。

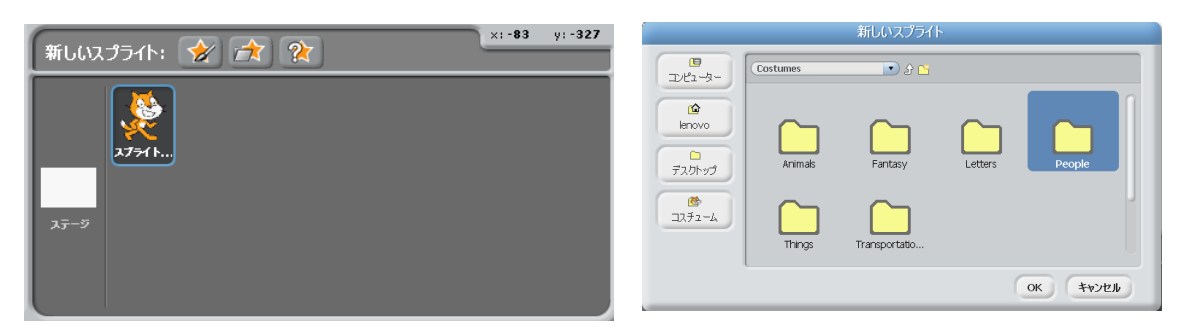

<sup>ごかい</sup> <sup>まん なか</sup> 今回は真ん中のアイコン トを読み込みます。「新しいスプライト」のウインドウの「People」フォル ダの中の「jodi1」を選びます。

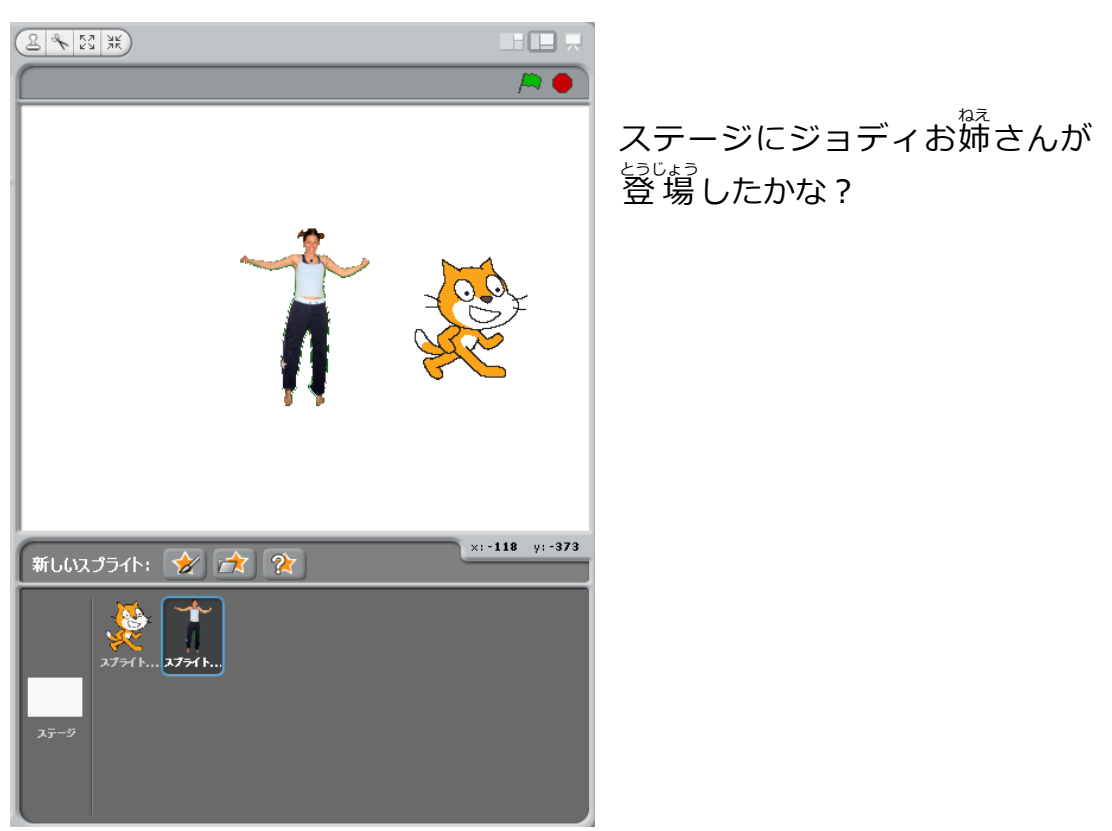

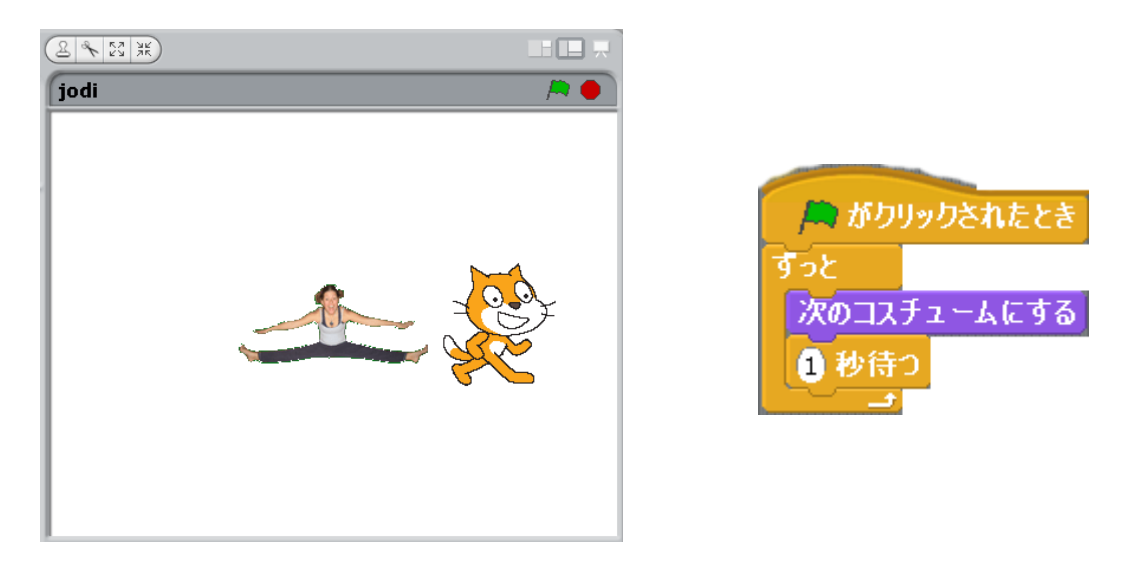

ジョディお婦さんのコスチュームを切り替えてみよう。「スプライトリスト」 でお婦さんを選択しておいて、画面真んやの「スクリプトエリア」に若上の 図のようなスクリプトを作成します。「次のコスチュームにする」のブロッ クは「見た首」のカテゴリ(紫色)の中にあります。

がめんみぎうえ みどりいる はた 画面右上の緑色の旗をクリックすると、ネコは行ったり来たり、お姉さん は跳んだりはねたりするかな?

# 10. 作品を保存しよう

せっかく作品を作ったのだから、作品を保存しておきましょう。 歯面のいち ばん上の行にある「ファイル」をクリックしてから、「名前をつけて保存」 をクリックします。

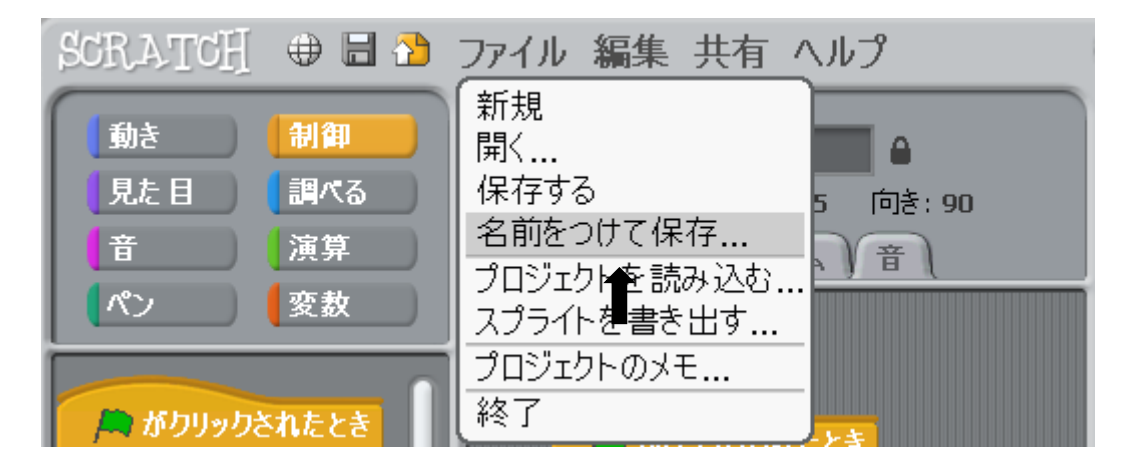

「プロジェクトを保存」の画面が表示されるので、「新しいファイル名」の ところに「自分の名前」を入力して「OK」をクリックします。

|                       |          | プロジェクト   | を保存      |                |
|-----------------------|----------|----------|----------|----------------|
| 19<br>コンピューター<br>企    | temp     | <u>ک</u> | <u>ت</u> |                |
| lenovo<br>C<br>デスクトップ |          |          |          | プロジェクトの作者:     |
| <b>修</b><br>例         |          |          |          | このプロジェクト について: |
| 私のプロジェクト              | 新しいファイル名 | 鎌倉太郎     |          |                |
|                       |          | ,        |          | OK ++>>tell    |

たくひん いえ 作品を家にもってかえるのに必要な処理は、教室の係の人がやってくれます。

# 11. ネコをみちにそって歩かせよう

作品の保存が終わったら、もうひとつ別の作品を作るので、「ファイル」メニューで「新規」をクリックします。今度は次の順で作品を作ります。

- ◆ ネコを歩かせる道路をつくる
- ネコに探知器(センサー)をつける
- プログラム(スクリプト)を作成する
- 1) ネコを歩かせる道路をつくる

「ペイントエディター」というツールを使って道路を作ります。 歯面右下 の「ステージ」をクリックし、 歯面中央の「背景」をクリックします。

| ファイル 編集 共有 ヘルプ                                                     |                 |              |
|--------------------------------------------------------------------|-----------------|--------------|
| ステージ                                                               |                 |              |
| ↓ スクリプト ) 背景 (音)<br>新しい背景 ペイント 読み込み カメラ                            |                 |              |
| 1<br>1<br>1<br>1<br>1<br>1<br>1<br>1<br>1<br>1<br>1<br>1<br>1<br>1 |                 |              |
|                                                                    | 新しいスプライト: 🔗 🏦 🍖 | x:-512 y:-97 |
|                                                                    | <del>ب</del>    |              |

じょうき がめん ひだりがわ 上記の画面の左側にある「編集」をクリックすると「ペイントエディ ター」の画面が表示されます。 ペイントエディターで道路の絵を描きます。「鉛筆」(筆)のアイコンを クリックしよう。

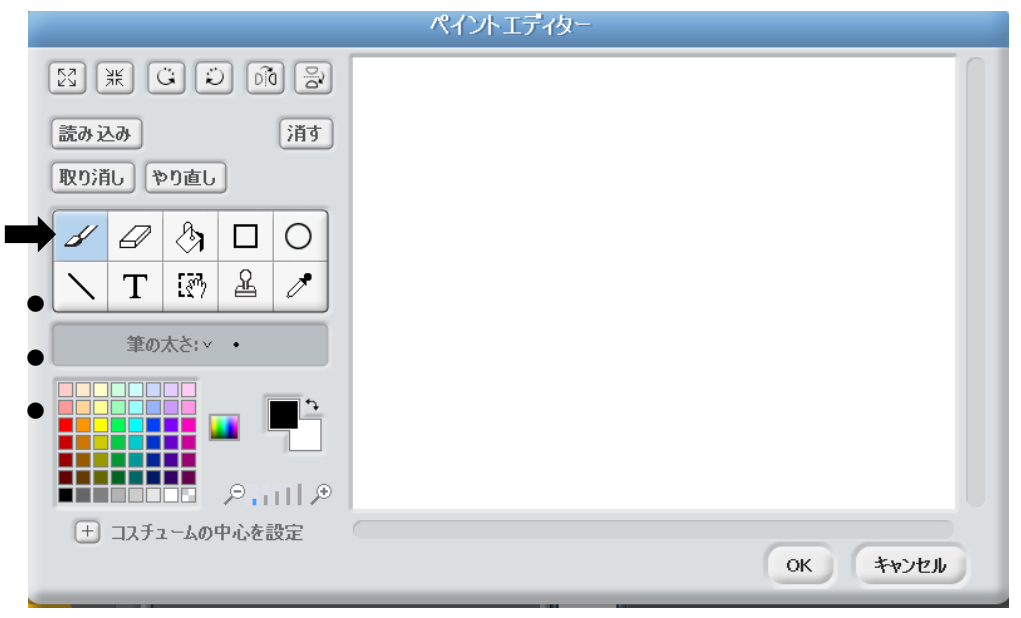

「筆の太さ:v」の「v」をクリックして筆の太さを選びます。下の酸のいち ばん右側(いちばん太い筆)を選んで ね。

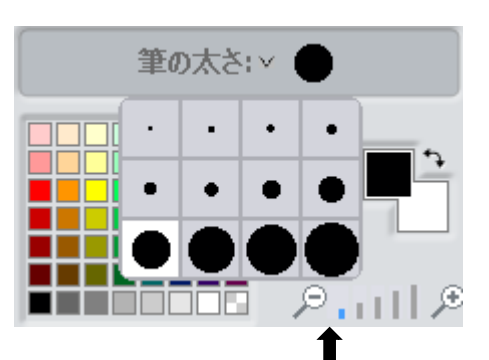

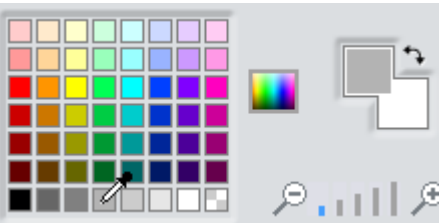

これで準備はOK。右側のキャンバスでマウスをドラッグして道路をつくりましょう。

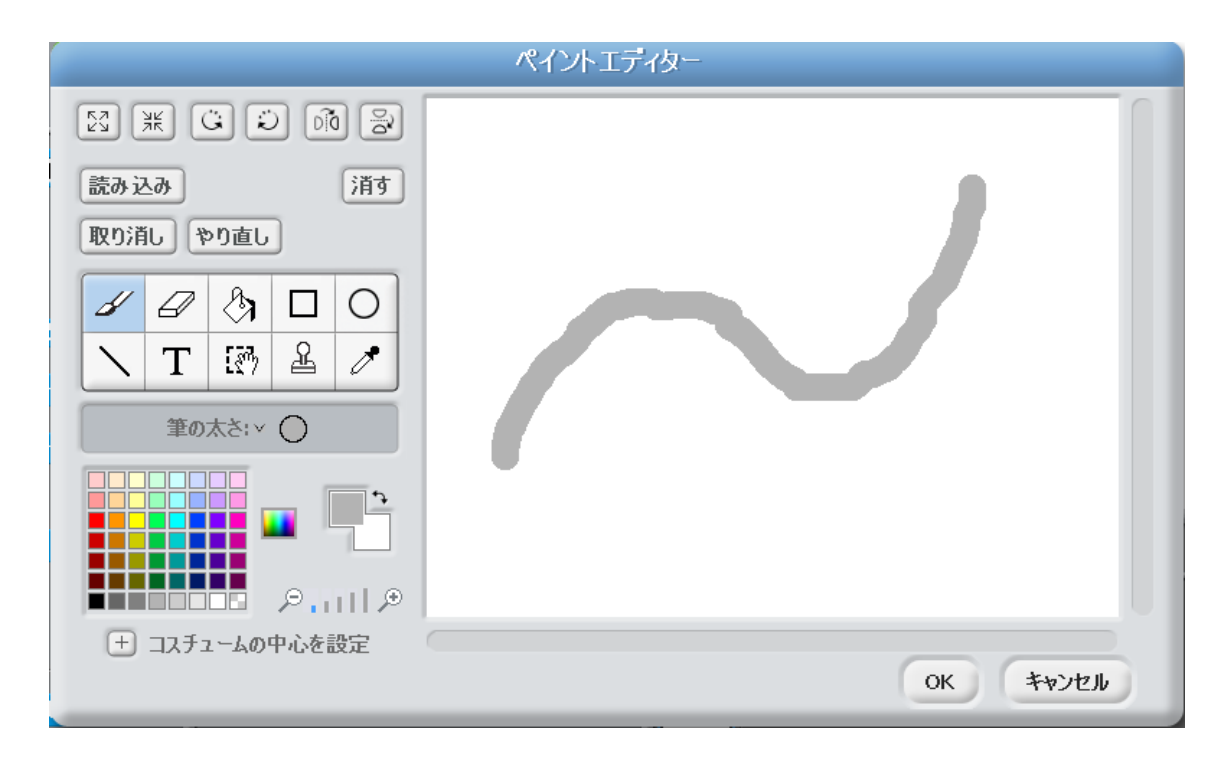

失敗したときは「乾り消し」、キャンバスを全部消すときは「消す」をクリックしてね。うまくできたら「OK」をクリックします。次のようになれば成功!

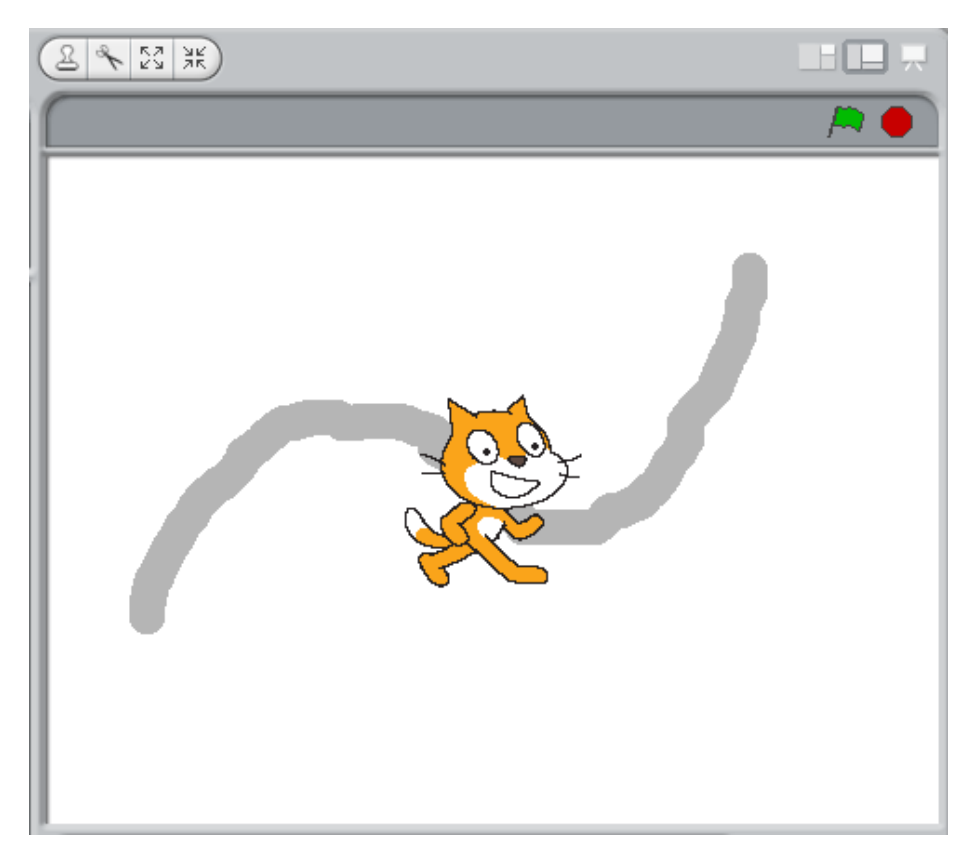

2) ネコに探知器 (センサー) をつける

ネコが寄り道をしないように 探知器をつけます。 画面右下の スプライトリストでネコを選び ます。 次に画面真んやのコスチ ュームのエリアで、コスチュー ム1の「編集」 ボタンをクリッ クします。

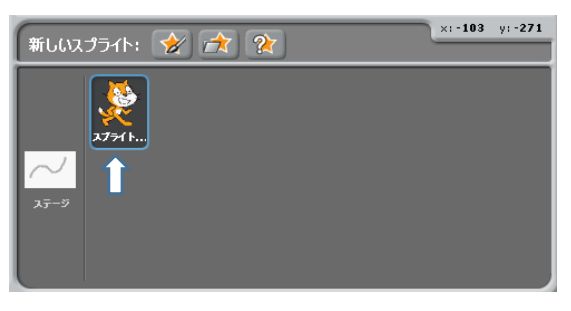

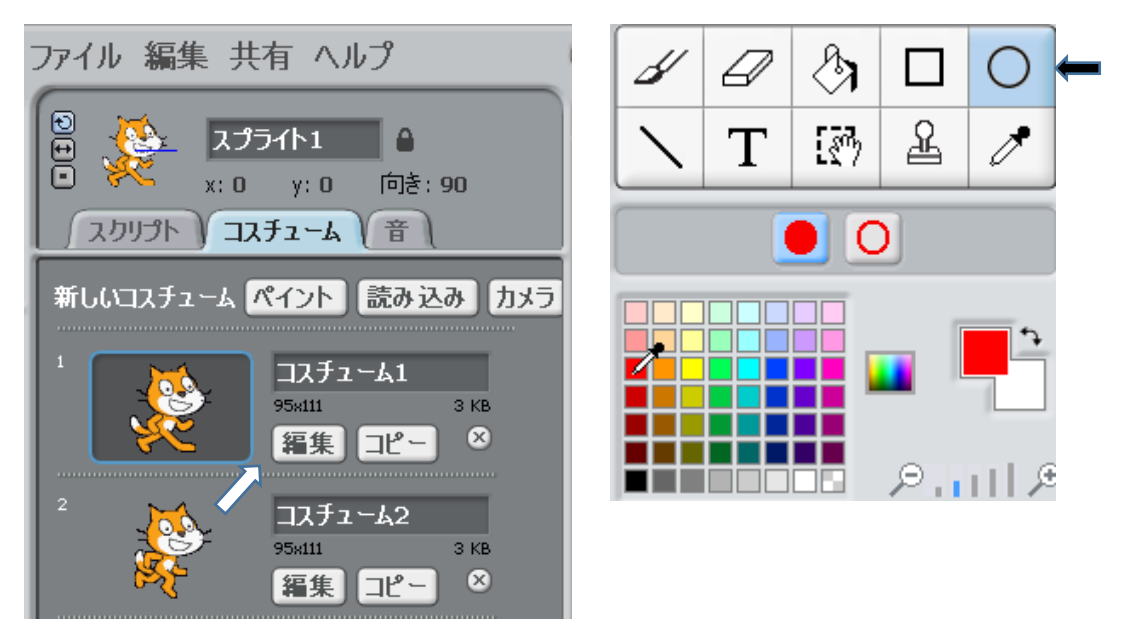

そうするとまたペイントエディターの画面になるので、こんどは若上の 「楕円ツール」のアイコンを選択し、色は薪(パレットの左端、上から 3番首)にします。ネコの定の差でマウスをドラッグして次のようにな れば成功!「OK」ボタンをクリックします。

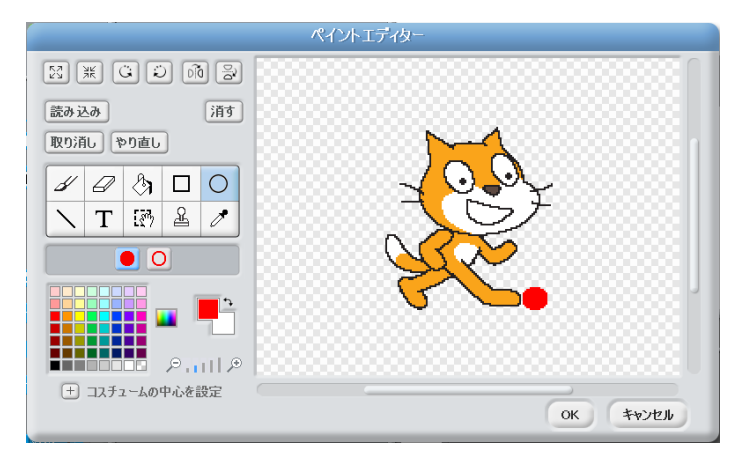

プログラム(スクリプト)を作成する
 ☆ネコを遊にそって夢かせるためのしかけ

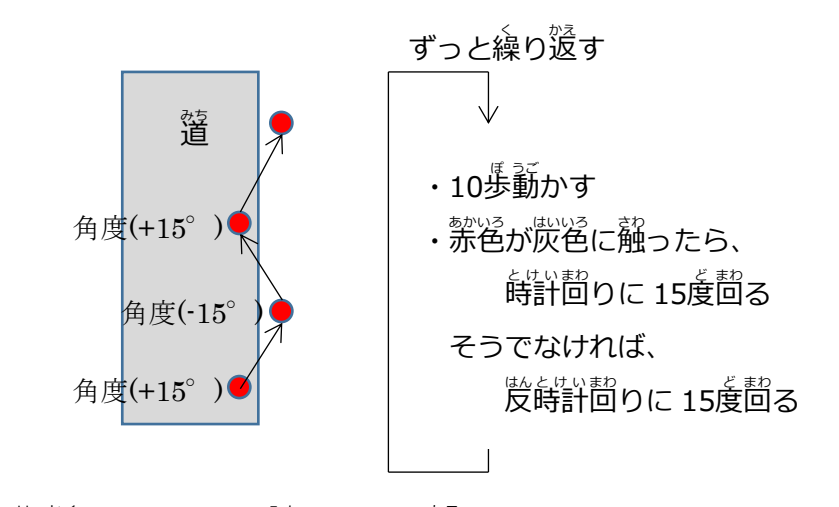

だから正確には「ネコを遊にそって歩かせる」のではなく、「ネコを遊の 端にそって歩かせる」だね。それではスクリプトを作成しよう。

ア)「緑の旗がクリックされたとき」

まず、緑の旗がクリックされたら実行を開始するようにするので、「制御」 のカテゴリにある「緑の旗がクリックされたとき」のブロックをスクリ プトエリアにドラッグします。

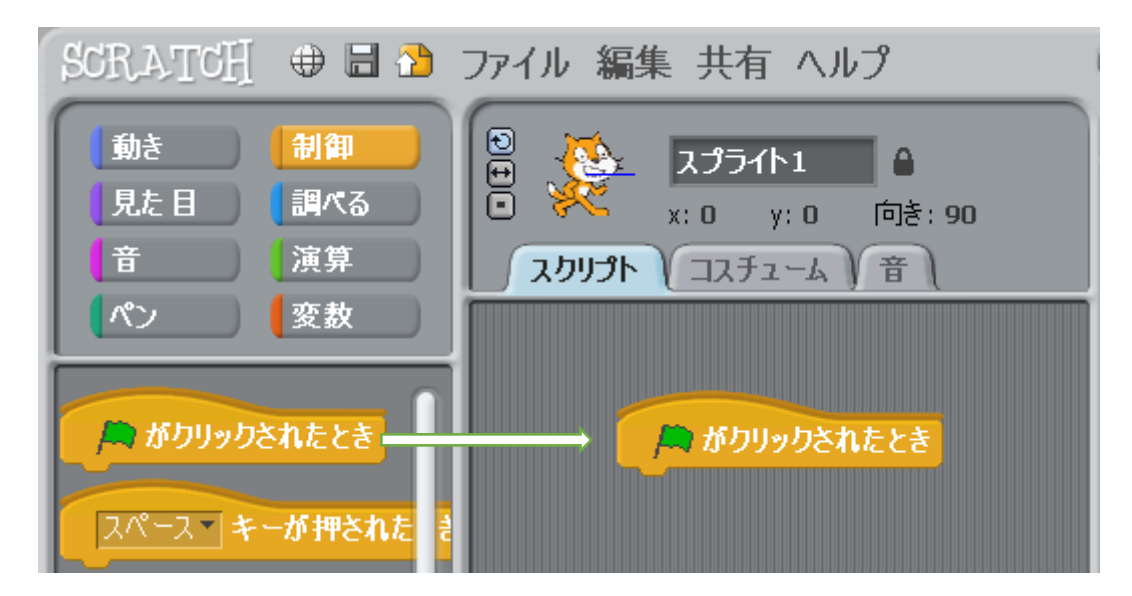

イ)「ずっと」

次に「ずっと」ブロックを追加します。

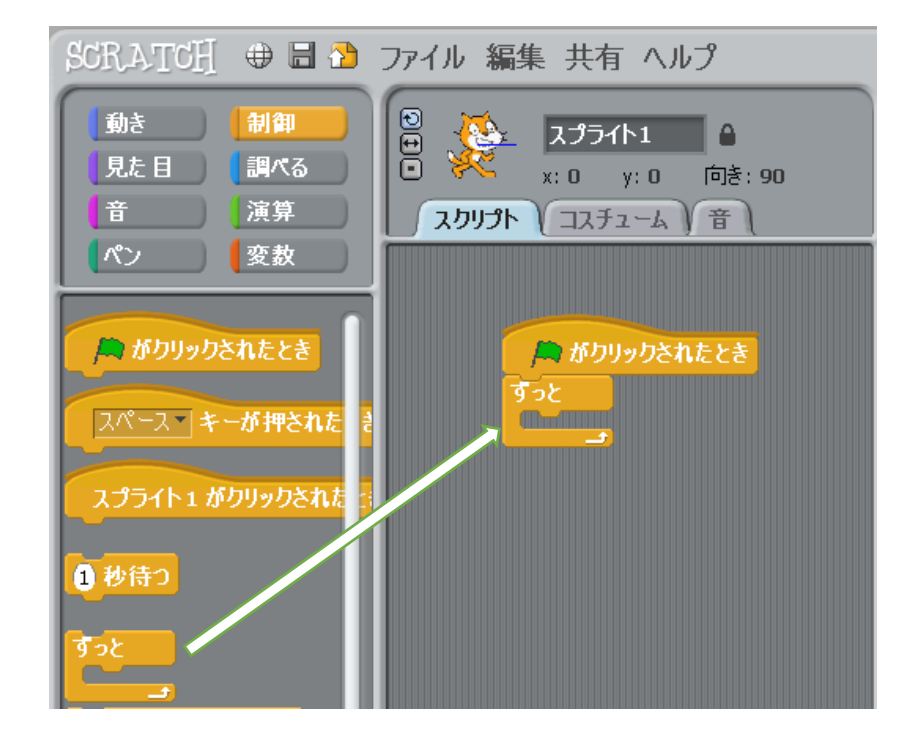

ウ)「10歩動かす」

「ずっと」ブロックの中に、「動き」カテゴリ(背色)の中にある「10歩 動かす」ブロックを挿入します。

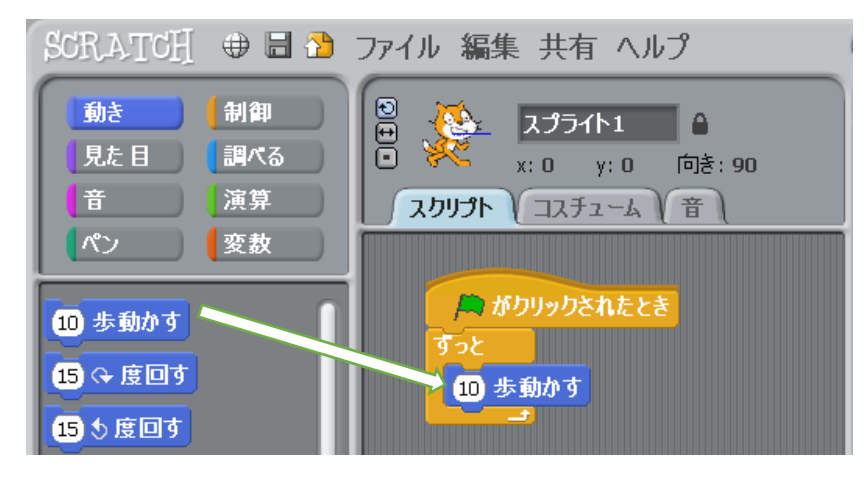

エ)「もし~なら、でなければ」

「10歩動かす」の下に「割御」のカテゴリにある「もし~なら、でなければ」ブロックを挿入します。

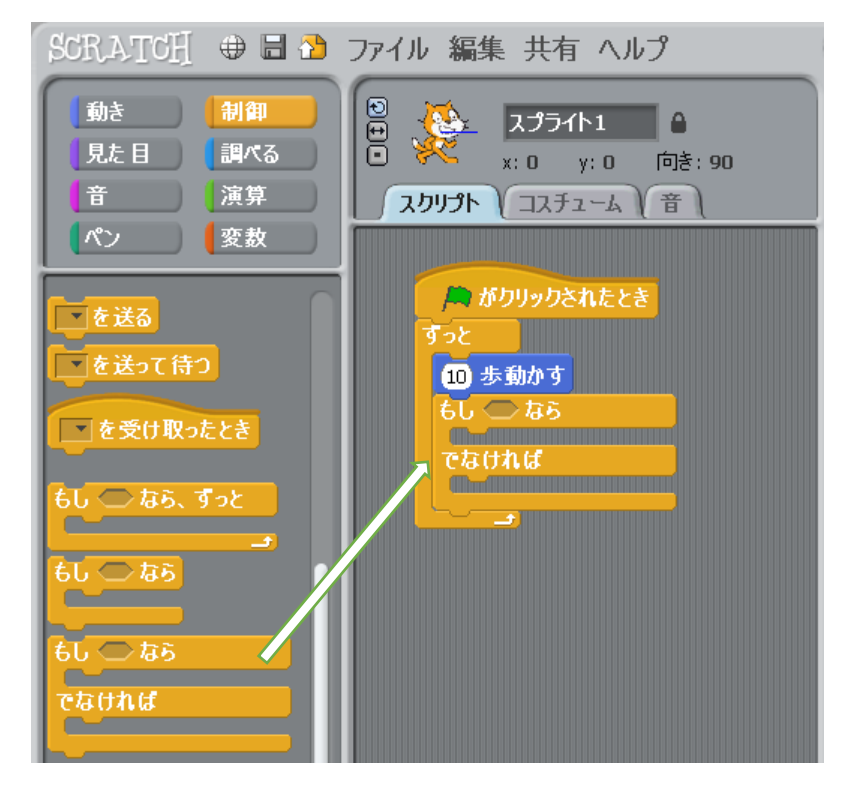

オ)「□゜゜をのし、

「もし~なら」の「~」には、「調べる」のカテゴリ(水色)の上から三番首にある「□色が□色に触れた」ブロックを入れます。「ロ」のところをクリックすると、マウスのマークがスポイトの形になるので、「ロ色が」の方はネコの定の先につけた探知機をクリック、「ロ色に」の方は道路をクリックします。

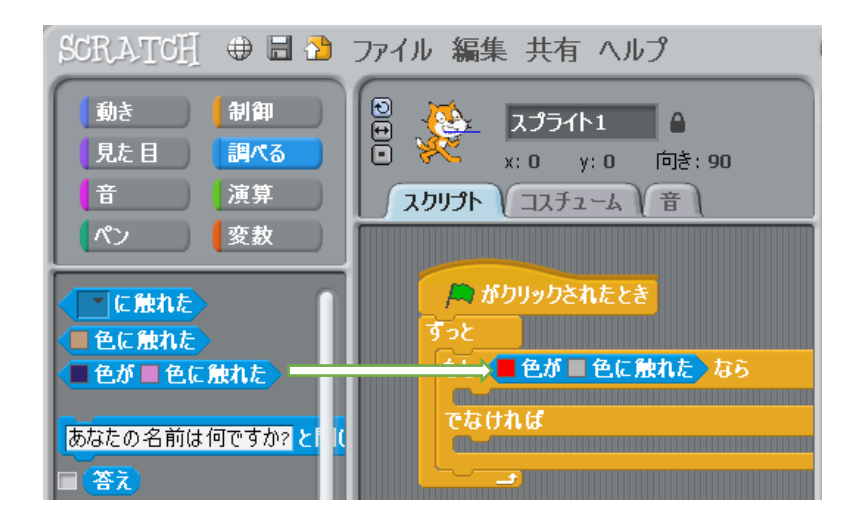

カ)「15度回す(時計回り)」、「15度回す(反時計回り)」 「もし~なら」の下に「動き」カテゴリにある「15度回す(時計回り)」 を挿入し、「でなければ」の下に「15度回す(医時計回り)」のブロッ クを挿入します。

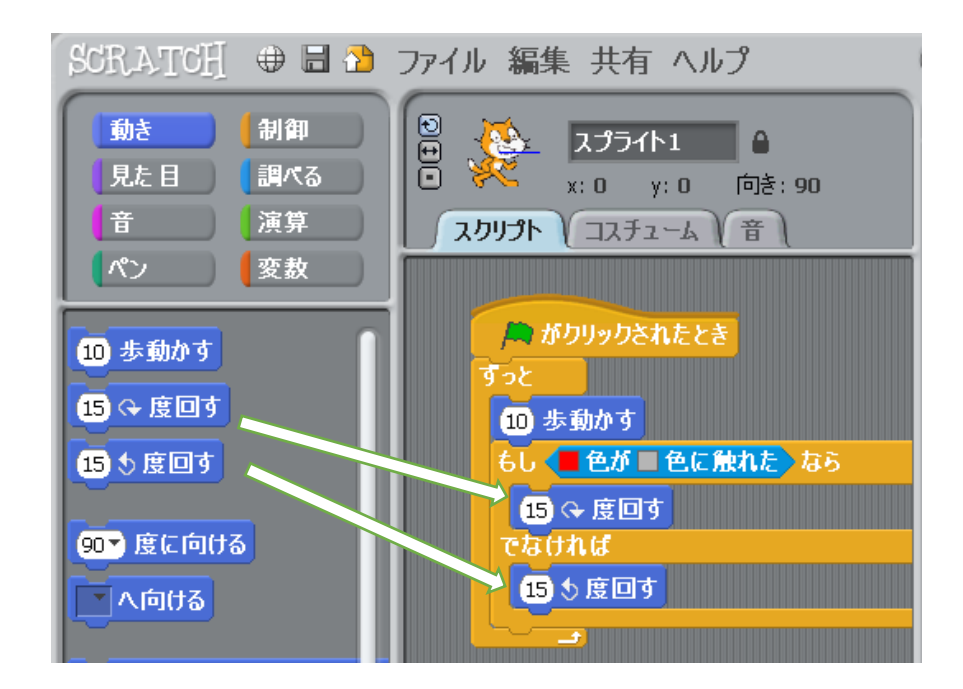

このままではネコが少し大きいので、一画面のいちばん上にある「スプラ イトを「縮「小」」のボタンを使ってネコを少し小さくしてみよう。「小さく するのをやめるときは、関係のないほかの場所をクリックすると止まり ます。

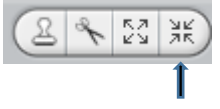

それでは 歯面右上の 緑の 旗をクリックして 実行してみよう。 ネコがみち にそって 夢 いたかな? みちにそって 夢 かないときは、「10 歩動かす」 を「5歩動かす」にしたり、「15度 回す」を「10度 回す」に変えてみてね。 うまくいったらこの 作品は「自分の名前2」という 名前で保存しよう。

#### <sup>うち かえ</sup> 12. お家に帰ったら(手伝ってもらってね)

(1) お家のパソコンで作品を実行してみよう

USB メモリをもってきた人は、USB メモリの中に Scratch のプログラム  $\xi_{s,j}$ 

・Scratch のインストール

USB メモリの Scratch フォルダに Scratch のプログラムが入っています。 これをデスクトップにコピーして、Scratch.exe をダブルクリックすると Scratch が起動します。

・ 作品の 実行

> USB メモリの中に「自分の名前」がついたファイルが二つ入っています。 これをデスクトップにコピーして、Scratch で「ファイル」ー「開く」で開くと、作品が実行されます。

- (2) Scratch の公式サイトを見てみよう 世界中のこども達が作った作品を見たり改造することができるよ。 https://scratch.mit.edu/
- (3) KCN ものづくり・プログラミング教室のホームページを見てみよう プログラミング教室の応募のしかたなどが書いてあります。

http://www.kcn-net.org/org/monodukuri/

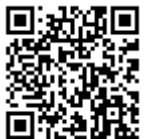

(おしまい)